Platzvergabe im LSF

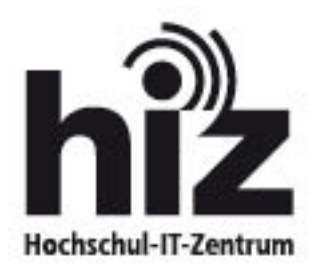

Hochschul-IT-Zentrum / Campusmanagement Postfach 151150 D-66041 Saarbrücken

Bei Fragen wenden Sie sich bitte an unsere zentrale Service-Kontaktstelle

> <u>https://servicedesk.uni-saarland.de/</u> <

LSF bietet die Möglichkeit für einzelne Kurse eine Platzvergabe anzubieten.

Dabei können zunächst drei grundlegende Vergabeverfahren verwendet werden:

- Eine vollkommen manuelle Platzvergabe: Ein LSF-Redakteur kann sich die Teilnehmer eines Kurses über das LSF Portal ansehen und diese selbst zulassen oder ablehnen. Die Studenten können den Status ihrer Anmeldung ebenfalls im Portal verfolgen.
- Eine automatische Vergabe per Losverfahren: Auf Zuruf kann das LSF Team ein Losverfahren starten, mit dem eine vorher bestimmte Anzahl von Studenten zugelassen wird.
- Ein sogenanntes "Windhundverfahren" (First come-first serve): Der Veranstaltung wird vom Redakteur eine bestimmte Frist zugewiesen, die mit dem Windhundverfahren verknüpft ist. Solange die Frist läuft, können sich Studierende für den Kurs anmelden und werden sofort zugelassen, sofern noch Plätze frei sind.
- Ein "Windhund mit Warteliste": Ist hier die Höchstteilnehmerzahl erreicht, können keine weiteren Einträge mehr stattfinden. Es besteht jedoch die Möglichkeit, sich in eine Warteliste einzutragen. Sollte sich während der Anmeldefrist ein Teilnehmer um entscheiden und wieder abmelden, wird automatisch der nächste aus der Warteliste nachgereiht.

Der Studienausschuss empfiehlt jedoch dieses Verfahren nicht anzuwenden!

# Bitte beachten Sie, dass das Feld "Platzvergabe in LSF" (vorher "Belegpflicht") nun eine Funktion, nämlich die Platzvergabe über das LSF, beinhaltet!

Wenn Sie diese Funktion nicht nutzen möchten, wählen Sie bitte unbedingt "Nein" aus. Die Auswahl "gesperrt" hat zu Folge, dass Sie sich über die Belegungsinformation keine Teilnahme- und manuelle Zuteilungsliste mehr anzeigen lassen können.

# Voraussetzung für jedes Vergabeverfahren in LSF

#### Karteikarte "Veranstaltung"

| Bearbeiten                  |                 |
|-----------------------------|-----------------|
| Veranstaltungsnummer        | 27513           |
| Semester                    | SoSe 2008       |
| Aktiv                       | Aktiv 💌         |
| * 🏴 Titel der Veranstaltung | Computergrafik  |
| 陀 Veranstaltungskürzel      |                 |
| * Veranstaltungs-Art        | Proseminar      |
| SWS                         |                 |
| Erwartete Teilnehmer        |                 |
| Maximale Teilnehmer         |                 |
| Platzvergabe in LSF         | Ja              |
| Turnus                      | keine Übernahme |
| Studienjahr                 |                 |
| Unterrichtssprache          | deutsch         |

Das Feld "Platzvergabe in LSF" muss auf "Ja" gesetzt werden.

Wenn die Teilnehmerzahl begrenzt werden soll, muss im Feld "Maximale Teilnehmer" die entsprechende Teilnehmeranzahl stehen. Gibt es parallele Gruppen für die Veranstaltung, kann die maximale Teilnehmeranzahl auch auf der Karteikarte "Termine und Räume" bei der jeweiligen Gruppe eingetragen werden.

#### Karteikarte "Termine und Räume"

Auf der Karteikarte "Termine und Räume" muss mindestens ein Termin vermerkt werden. Soll die Veranstaltung in Parallelgruppen angeboten werden, legen Sie bitte die entsprechenden Termine an und wählen in der Spalte "Parallelgruppen" verschiedene Gruppenbezeichnungen aus.

### Karteikarte "Belegungsfrist"

#### Veranstaltung bearbeiten

| Veranstaltung Kurz          | zkommentar Zielgruppe            | Links Belegungsf            | rist Externe Dokumente  | <u>1 2 3 4</u> |
|-----------------------------|----------------------------------|-----------------------------|-------------------------|----------------|
| 29465 kopiert WiSe 20       | 08/09 29465 Übung Engl           | isch für Historiker: Die Är | ra Nixon/Ford 1969-1977 |                |
| Neu<br>Ausw. Aktiv<br>Aktiv | * Belegungsfrist<br>Bitte wählen |                             | -                       |                |
| Speichern Auswa             | hl Neue Suche                    |                             |                         |                |

Sobald auf der Karteikarte "Veranstaltung" die Platzvergabe auf "Ja" gestellt ist, erscheint auf der Seite 4 die Karteikarte "Belegungsfrist".

Benötigen Sie eine Frist, wenden Sie sich bitte an das LSF-Team.

Die Fristen im Feld "Belegungsfrist" sind entweder mit dem Windhundverfahren, WindhundWarte verknüpft oder sind als einfache Belegfrist eingetragen. Diese Verknüpfung erkennen Sie am Titel der Belegfrist im Auswahlfeld "Belegungsfrist".

# Manuelle Platzvergabe

Durch die manuelle Platzvergabe kann der LSF-Redakteur oder der Dozent selbst bestimmen, welcher Student für einen Kurs zugelassen oder abgelehnt wird. Ist der Kurs in der Teilnehmerzahl beschränkt, gibt es bei dieser Platzvergabe eine Überhangsliste.

Um die manuelle oder einfache Platzvergabe zu nutzen, müssen Sie nur wie oben beschrieben die Karteikarten "Veranstaltung" und "Termine und Räume" bearbeiten.

Soll die Anmeldung zeitlich begrenzt werden, wählen Sie unbedingt eine Belegfrist (auf der Karteikarte "Belegungsfrist"), die nicht mit dem Windhundverfahren verknüpft ist.

# Windhundverfahren / Windhund mit Warteliste

Durch das Windhundverfahren läuft die Platzvergabe vollständig automatisch ab. Das System lässt so lange Studenten für einen Kurs zu, bis alle Plätze vergeben wurden. Sobald die maximale Teilnehmerzahl erreicht ist, werden alle weiteren Bewerber automatisch abgelehnt. Sobald ein Student seine Belegung wieder zurückzieht und ein Platz frei wird, wird der nächste Bewerber zugelassen.

Beim Windhundverfahren mit Warteliste erfolgt die Vergabe der Plätze nach der Reihenfolge der Anmeldung (First come-first serve). Ist die Höchstteilnehmerzahl erreicht, können sich die Bewerber in eine Warteliste eintragen. Sollte sich während der Anmeldefrist ein Teilnehmer um entscheiden und wieder abmelden, wird automatisch der nächste aus der Warteliste zugelassen.

Um das Windhundverfahren zu nutzen, legen Sie die Veranstaltung wie oben beschrieben an und wählen bei der Belegfrist eine Frist, die mit dem Windhundverfahren oder mit WindhundWarte verknüpft ist.

Bitte beachten Sie, dass beim sogenannten "Windhundverfahren" die Teilnehmer sofort zugelassen werden bis die Veranstaltung voll ist. Das bedeutet, dass die Teilnehmer möglichst schnell versuchen, ihre Plätze zu bekommen und für einen kleinen Zeitraum eine externe Last auf dem Server liegt. Daher ist das Verfahren nur für eng begrenzte Teilnehmerkreise einzusetzen. Lassen Sie sich vom LSF-Team zu diesem Vergabeverfahren beraten.

Der Studienausschuss empfiehlt jedoch, dieses Verfahren nicht anzuwenden!

# Losverfahren

Legen Sie die Veranstaltung wie in der manuellen Platzvergabe beschrieben an. Sobald die Belegfrist abgelaufen ist oder die Platzvergabe ansteht, kann das LSF-Team auf Zuruf ein Losverfahren starten.

# Ansicht der Platzvergabe: Student

Der Student kann sich - nach dem Einloggen - für die Veranstaltungen anmelden, die eine Platzvergabe anbieten. Dabei ist es nicht von Bedeutung, auf welchem Weg die Veranstaltung gefunden wird (z.B. über die Suche nach Veranstaltungen oder das Vorlesungsverzeichnis).

| Vertiefur | gsrichtung Produktions- und Automatisierungstechnik             |           |                  |
|-----------|-----------------------------------------------------------------|-----------|------------------|
| VstNr.    | Veranstaltung                                                   | VstArt    | Aktion           |
| 26981     | Prozessautomatisierung II (Prozessmesstechnik) - Janocha        | Vorlesung |                  |
| 26980     | Prozessautomatisierung II - Janocha , Schneider                 | Übung     |                  |
| 26979     | Produktionssystematik - Avgoustinov                             | Vorlesung | belegen/abmelden |
| 26978     | Höhere Konstruktionslehre - Stommel                             | Vorlesung | 2                |
| 26977     | Höhere Konstruktionslehre - Stommel                             | Übung     |                  |
| 26976     | Mikroelektronik II - Xu                                         | Vorlesung |                  |
| 26975     | Mikroelektronik II - Xu                                         | Übung     |                  |
| 28170     | Digitale Signalverarbeitung/Digital Signal Processing - Klakow  | Vorlesung |                  |
| 26988     | Digitale Signalverarbeitung/ Digital Signal Processing - Klakow | Übung     |                  |

# Ansicht der Platzvergabe: Redakteur oder Lehrender

Unter "Meine Funktionen" wählen Sie den Punkt "Meine Teilnehmer".

Nun erhalten Sie eine Übersicht über alle Veranstaltungen mit Teilnehmern aus Ihrem Fachbereich.

|                                                                                                    |                                                                                         | Hinweis: S  | ie befinden | sich im So | Se 2008 u | nd nicht ir | m neu zu j | blanender | n Semeste | r!                   |   |
|----------------------------------------------------------------------------------------------------|-----------------------------------------------------------------------------------------|-------------|-------------|------------|-----------|-------------|------------|-----------|-----------|----------------------|---|
| Sie sind hier: Übersicht der Anzahl der Belegungen Belegungen Seitenansicht wählen: > Alles > Planung > Module |                                                                                         |             |             |            |           |             |            |           |           | iung > <u>Module</u> |   |
| 28396 Die Überwindung der Distanz. Kommunikation und Mobilität im 19. Jahrhundert Platzvergabe                 |                                                                                         |             |             |            |           |             |            |           |           |                      |   |
|                                                                                                    | angemeldet                                                                              | zugelassen  | abgelehnt   | NP         | MP        | HP          | ST         | 1         | CA        |                      | 1 |
| Keine<br>Gruppe                                                                                                | 4                                                                                       |             |             |            |           |             |            |           |           | Belegung-Info        |   |
| 25743 Einf                                                                                                    | 25743 Einführung in den Hörfunkjournalismus: Politik, Kultur, Gesellschaft Platzvergabe |             |             |            |           |             |            |           |           |                      | 1 |
| Keine<br>Gruppe                                                                                                | 4                                                                                       | zugelassell | abyelenni   |            |           |             | 31         |           |           | Belegung-Info        |   |
| 25726 Europäische Integration 1945-2008 Platzvergabe                                                           |                                                                                         |             |             |            |           |             |            |           |           |                      |   |
|                                                                                                    | angemeldet                                                                              | zugelassen  | abgelehnt   | NP         | MP        | HP          | ST         | TU        | CA        |                      |   |
| Keine<br>Gruppe                                                                                                | 13                                                                                      |             |             |            |           |             |            |           |           | Belegung-Info        |   |

Bei jeder Veranstaltung, zu der sich Teilnehmer angemeldet haben, erhalten Sie die Möglichkeit die Platzvergabe- oder eine Belegungsinformationsseite aufzurufen.

Sollten Sie in dieser Übersicht keine oder die falschen Veranstaltungen finden, überprüfen Sie bitte, ob Sie sich im richtigen Semester befinden. Ihre Teilnehmer werden immer semesterbezogen angezeigt.

#### Platzvergabe

Um die Platzvergabe zu starten, wählen Sie bitte den Link "Platzvergabe" neben dem Veranstaltungstitel.

Um zusätzlich zur Matrikelnummer auch den Namen und den Studiengang angezeigt zu bekommen, wählen Sie bitte als Seitenansicht "lang".

Über das Feld "Matrikelnummer" können sie zusätzliche Teilnehmer erfassen. Bitte wenden Sie diese Funktion nicht bei "Platzvergabe mit Prioritäten" an!

| Sie sind hier: Belegung von Veranstaltungen - Plat             | zvergabe  |       |        |        |           |              | Belegungen |  |  |  |
|----------------------------------------------------------------|-----------|-------|--------|--------|-----------|--------------|------------|--|--|--|
| 28396 Die Überwindung der Distanz. Kommunikation und Mobilität |           |       |        |        |           |              |            |  |  |  |
| Jahrhundert Übung                                              |           |       |        |        |           |              |            |  |  |  |
| Matrikeln                                                      | ummer:    |       |        |        |           | Teilnehmer ( | erfassen   |  |  |  |
| E-Mail an alle zugelassenen Studenten senden                   |           |       |        |        |           |              |            |  |  |  |
|                                                                |           |       | Exce   | I Expo | ort       |              |            |  |  |  |
|                                                                | Platzve   | rgabo | e S    | eitena | nsicht: k | urz lang     |            |  |  |  |
|                                                                | h dalama  | Keine | Grup   | pe ZU  | •0 🗖      |              |            |  |  |  |
|                                                                |           | AN    | ZU     | ST     | Info      | Leistungen   |            |  |  |  |
|                                                                | 1 2501318 | ۲     | 0      | 0      | AN        | zeigen       |            |  |  |  |
|                                                                | 2 2504708 | ۲     | 0      | 0      | AN        | zeigen       |            |  |  |  |
|                                                                | 3 2511070 | ۲     | 0      | 0      | AN        | zeigen       |            |  |  |  |
|                                                                | 4 2511099 | ۲     | 0      | 0      | AN        | zeigen       |            |  |  |  |
|                                                                |           | _     | spe    | icherr | 1         |              |            |  |  |  |
|                                                                |           | Zur   | uck zi | ur Übe | rsicht    |              |            |  |  |  |

Auf dieser Seite haben Sie die Möglichkeit die einzelnen Studierenden für den Kurs zuzulassen ("ZU") oder abzulehnen ("ST"). Der Student kann den Stand seiner Anmeldung immer direkt im Portal verfolgen. An zugelassene Studenten kann zusätzlich eine E-Mail versandt werden.

Wählen Sie dafür den Link "E-Mail an alle zugelassenen Studenten senden".

| Empfänger f                                                                                    | ür die E-N                           | lail wählen:                                 |                                               |                                   |                                            |                           |                 |                 |
|------------------------------------------------------------------------------------------------|--------------------------------------|----------------------------------------------|-----------------------------------------------|-----------------------------------|--------------------------------------------|---------------------------|-----------------|-----------------|
| Ihre gewünschte Vo<br>Wenn Sie eine Koni                                                       | rbelegung ist be<br>e der E-Mail zur | reits markiert. Sie I<br>r Kontrolle empfang | können diese Auswahl<br>en möchten, dann akti | verändern und<br>vieren Sie hitte | bestimmte Studenten<br>das entsprechende K | von der E-Mail<br>ästchen | ausschließen od | ler einbezieher |
| Matrikelnummer                                                                                 | Status                               | Fachsemester                                 | Studiengang                                   | Abschnitt                         |                                            |                           |                 |                 |
| 2501318                                                                                        | angemeldet                           | 1                                            | Bachelor (HF/NF/EF)                           | ı                                 |                                            |                           |                 |                 |
| 2504708                                                                                        | angemeldet,SF                        | ₽7                                           | Diplom                                        | 1                                 |                                            |                           |                 |                 |
| 2511070                                                                                        | angemeldet                           | 4                                            | Magister                                      | I                                 |                                            |                           |                 |                 |
| 2511099                                                                                        | angemeldet                           | 6                                            | Magister                                      | I                                 |                                            |                           |                 |                 |
| <ol> <li>\$herr - Herr/F</li> <li>\$vorname</li> <li>\$name</li> <li>\$veranstaltun</li> </ol> | rau<br>osname - bspw.                | Mein Freund der E                            | aum                                           |                                   |                                            |                           |                 |                 |
| Benachrichtigung                                                                               | · ·                                  |                                              |                                               |                                   |                                            | 1                         |                 |                 |
| Sehr geehrter                                                                                  | \$herr \$vorn                        | ame \$name,                                  |                                               |                                   |                                            | -                         |                 |                 |
| Ihr Status in                                                                                  | der Vorlesu                          | ng \$veranstalt                              | ungsname ist wie                              | folgt:                            |                                            |                           |                 |                 |
| \$pdata                                                                                        |                                      |                                              |                                               |                                   |                                            |                           |                 |                 |
| mfg                                                                                            |                                      |                                              |                                               |                                   |                                            |                           |                 |                 |
|                                                                                                |                                      |                                              |                                               |                                   |                                            |                           |                 |                 |
|                                                                                                |                                      |                                              |                                               |                                   |                                            |                           |                 |                 |
| I                                                                                              |                                      |                                              |                                               |                                   |                                            |                           |                 |                 |
| vorschau send                                                                                  | den                                  |                                              |                                               |                                   |                                            |                           |                 |                 |

Der E-Mailtext kann angepasst werden, eine Kopie der versendeten E-Mail erhält der Redakteur oder Dozent zeitgleich mit den Studierenden.

Möchten Sie einzelne Teilnehmer von der E-Mail ausschließen, setzten Sie ein Häkchen in der entsprechenden Zeile. Wenn Sie keine Zeile markieren, erhalten alle zugelassenen Studenten die Nachricht.

#### **Belegung-Info**

Benötigen Sie weitere Informationen zu den Teilnehmern oder Kurslisten, wählen Sie an der Kursliste den Pfad "Belegung-Info"

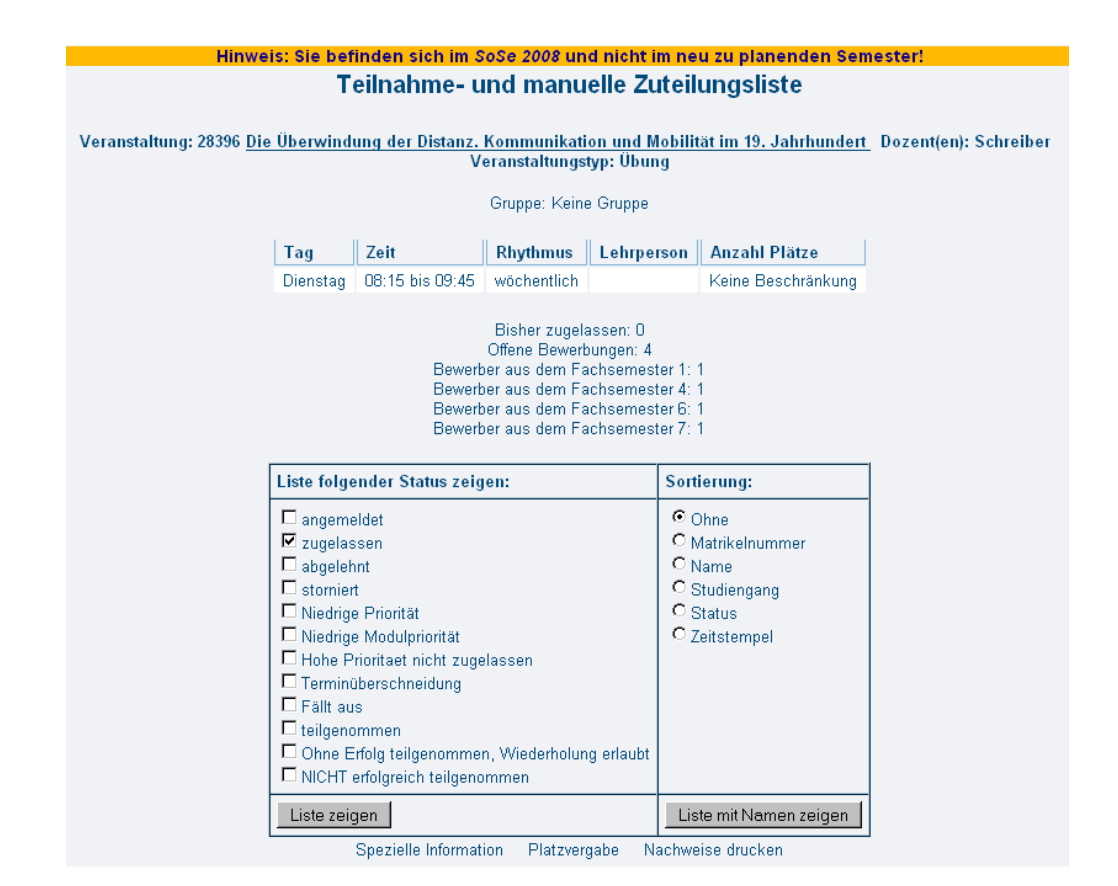

Auf dieser Seite können Sie sich verschiedene Listen anzeigen lassen und ausdrucken, erhalten Informationen über Fachsemester und Status der Bewerber.